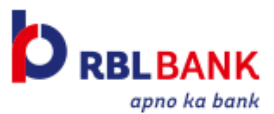

### Offers available for Popcorn Credit Card

| Offer                                                   | Offer Description                                                                                                    | Eligibility                                                                                  | Validity                                                                                                    |
|---------------------------------------------------------|----------------------------------------------------------------------------------------------------|----------------------------------------------------------------------------------------------|----------------------------------------------------------------------------------------------------|
| Welcome Offer<br>(Click to know How<br><u>To Avail)</u> | Rs. 1000 discount on movie<br>tickets, or max. 4 tickets,<br>whichever is lower.<br>Redeemable in 2 transactions<br>of Rs. 500 each, with max. 2<br>ticket per transaction | 1 transaction in 1st<br>30 days<br>AND<br>Payment of joining<br>by first payment due<br>date | Valid for 60 days after<br>fulfilling both eligibility<br>criteria                                                                                   |
| Monthly Offer<br>(Click to know How<br><u>To Avail)</u> | Rs. 500 discount on movie<br>tickets or max. 2 tickets,<br>whichever is lower<br>Redeemable in a single<br>transaction, with max. 2 tickets<br>per transaction             | Spends of Rs. 5,000<br>or more in a<br>statement                                             | From Statement date + 1<br>to next statement date.<br>Example: If statement<br>date is 12th, the offer is<br>valid from 13th to12th of<br>next month |
| Weekly Offer<br>(Click to know How<br><u>To Redeem)</u> | Rs. 25 assured cashback every<br>week<br>Cashback will be posted on<br>successfully redeeming after<br>scanning the QR Code at Card<br>back                                | Spends of Rs. 2,500 or<br>more in a week, i.e.,<br>between Monday to<br>Sunday               | From every Tuesday<br>onwards until next Monday.                                                                                                    |

### Step-by-Step guide to redeem Welcome/Monthly Offer

### Please choose a platform

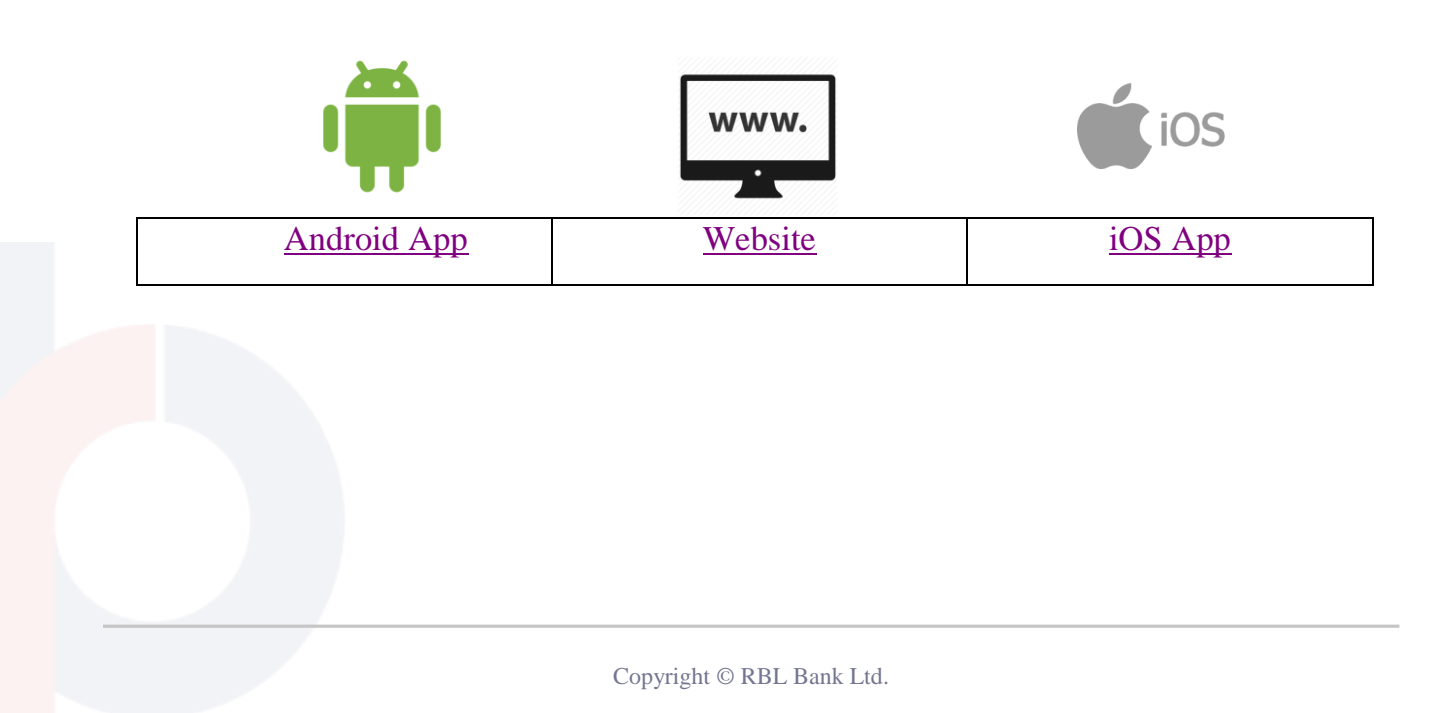

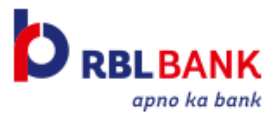

### **Android App**

1. Select movie, seats and proceed to pay

|   | Rs.2 | 200.00 | 0 PL/ |    | JM |        |       |        |       |       |      |    |    |  |
|---|------|--------|-------|----|----|--------|-------|--------|-------|-------|------|----|----|--|
| А | 1    |        | 2     |    | 3  |        | 4     |        | 5     |       | 6    |    | 7  |  |
| В | 1    |        | 2     |    | 3  |        | 4     |        | 5     |       | 6    |    | 7  |  |
|   | Rs.1 | 50.00  | 0 GO  | LD |    |        |       |        |       |       |      |    |    |  |
| С | 1    | 2      | 3     | 4  | 5  | 6      | 7     | 8      | 9     | 10    | 11   | 12 | 13 |  |
| D | 1    | 2      | 3     | 4  | 5  | 6      | 7     |        |       | 8     | 9    | 10 | 11 |  |
| Е | 1    | 2      | 3     | 4  | 5  | 6      | 7     |        |       | 8     | 9    | 10 | 11 |  |
| F | 1    | 2      | 3     | 4  | 5  | 6      | 7     |        |       | 8     | 9    | 10 | 11 |  |
| G | 1    | 2      | 3     | 4  | 5  | 6      | 7     |        |       | 8     | 9    | 10 | 11 |  |
| н |      | 1      | 2     | 3  | 4  | 5      | 6     |        |       | 7     | 8    | 9  | 10 |  |
|   |      |        |       |    |    |        |       |        |       |       |      |    |    |  |
|   |      |        |       |    |    |        |       |        |       |       |      |    |    |  |
|   |      |        |       |    |    |        |       |        |       |       |      |    |    |  |
|   |      |        |       |    |    |        | All e | yes ti | nis w | ay pl | ease | !  |    |  |
|   |      |        |       |    |    |        |       |        |       |       |      |    |    |  |
|   |      |        |       |    | De | =      | 200   |        |       |       |      |    |    |  |
|   |      |        |       |    | Pa | बुपु र | 300   | J.UU   |       |       |      |    |    |  |

# 3. Select Credit Card under "Avail Offers"

|   | < Avail Offers                |   |
|---|-------------------------------|---|
|   | <b>Q</b> Search for offers    |   |
|   | DISCOVER OFFERS               |   |
| < | Credit Card                   | > |
|   | Debit Card                    | > |
|   | <ul><li>√&gt; Other</li></ul> | > |
|   | BookMyShow                    | > |
|   | C Wallet                      | > |
|   | Tewards                       | > |
|   | 🛋 🌔 Promo Code                | > |
|   | UPI UPI                       | > |

#### 2. Select "Unlock Offers or Apply Promocodes"

| Almost there!                         |          |
|---------------------------------------|----------|
| Yamla Pagla Deewana Phi               | ir 2     |
| UA, Hindi, 2D, Movietime: Raja Garden | M-Ticket |
| Mon, 3 Sep, 2018   10:30am            |          |
| Sub-Total                             | ₹ 300.00 |
| Internet handling fees $$             | ₹ 51.92  |
| Donate to BookASmile (i)<br>Remove    | ₹ 2.00   |
| Total Payable Amount                  | ₹353.92  |
| Unlock Offers or Apply Promocodes     |          |
| Debit/Credit Card                     | >        |
| Net Banking                           | >        |
| Pav ₹ 353.92                          |          |

# 4. Select applicable offer from the list of offers

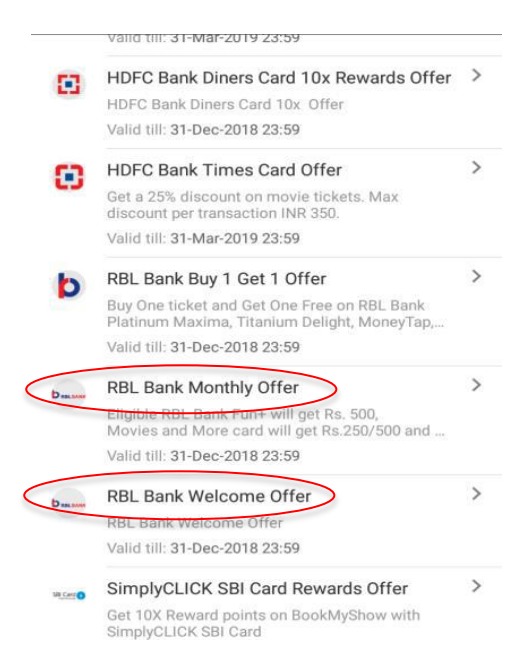

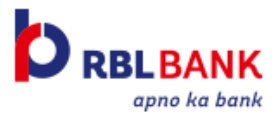

### Website

1. Select movie, seats and proceed to pay

| 12:40 PM 05:40 PM 10:45 PM |                                                                                                    |
|----------------------------|----------------------------------------------------------------------------------------------------|
|                            | X CLASS-Rs. 150.00                                                                                                    |
|                            | XA       19       18       17       16       15       14       13       12       11       10       9       8       7       6         XB       19       18       17       16       15       14       13       12       11       10       9       8       7       6                                                                                                    |
|                            | PREMIER-Rs. 110.00                                                                                                    |
|                            | A 19 18 17 16 15 14 13 12 11 10 9 8 7 6 5 4 3 2 1<br>B 19 18 17 16 15 14 13 12 11 10 9 8 7 6 5 4 3 2 1                                                                                                    |
|                            | C 19181716 15141312111098765 4321                                                                                                    |
|                            | 19         18         17         16         15         14         13         12         11         10         9         8         7         6         5         4         3         2         1           E         19         18         17         16         15         14         13         12         11         10         9         8         7         6         5         4         3         2         1 |
|                            | F       19 18 17 16       15 14 13 12 11 10 9 8 7 6 5       4 3 2 1         G       19 18 17 16       15 14 13 12 11 10 9 8 7 6 5       4 3 2 1                                                                                                    |
|                            | ECONOMY-Rs. 100.00                                                                                                    |
|                            | Pay Rs.300.00                                                                                                    |

2. Enter your contact details and Select "Unlock Offers or Apply Promocodes"

| book myshow                                           |       |
|-------------------------------------------------------|-------|
| Share your Contact Details                            |       |
|                                                       |       |
| Email Address +91 CONTINUE                            |       |
| Please login to use BookMyShow Credits or<br>Quikpay  | LOGIN |
| <ul> <li>Unlock offers or Apply Promocodes</li> </ul> |       |
| ✓ More Payment options                                |       |
| Earn Loyalty points                                   |       |

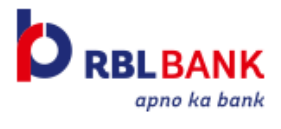

3. Select Credit/Debit/Netbanking

| book myshow                                                                        |       |
|------------------------------------------------------------------------------------|-------|
| ✓ Share your Contact Details                                                       |       |
| Email Address +91 CONTINUE                                                         |       |
| Please login to use BookMyShow Credits or<br>Quikpay                               | LOGIN |
| Vnlock offers or Apply Promocodes      Offer Code Credit/ Debit/ Netbanking Others |       |
| Apply for BookMyShow Offer/Discount                                                |       |
| Enter your offer code CHECK                                                        |       |

4. Select applicable offer from the list of offers

| UNIOCK UNEIS                                                              |                      | 5                                                                                                    |                                      |
|---------------------------------------------------------------------------|----------------------|----------------------------------------------------------------------------------------------------|--------------------------------------|
| Offer Code Citibank World I One Free Debit Card ICICI Bank Buy Debit Card | Credit/ Debit/ Netbe | SELECT OFFER<br>SlicePay Card Movie Delight Offer<br>DBS Bank Debit Card Offer<br>Axis Asap Virtual Card Offer<br>RBL Bank 10% Discount<br>Bank Of Baroda Premier Credit Card Offer<br>HDFC Bank Entertainment Delight<br>Axis Bank Online Rewards Debit Card Offer<br>HDFC Bank Entertainment Delight<br>Axis Bank Online Rewards Debit Card Offer<br>VIP – VISA Infinite Program<br>Equitas Debit Card Offer<br>Indusind PIONEER World Debit Card Offer<br>Xis Private Credit Card Offer<br>Axis Bank Titanium Rewards/Rewards+ Offer<br>Axis Private Credit Card Offer<br>Indusind Bank Signature Legend, Pinnacle & Legacy Credit Card<br>ICICI Bank Funt+, Movies & More and Blockbuster card monthly offer<br>RBL Bank Fun+, Movies & More and Blockbuster card welcome offer<br>YES BANK Debit Card Offer<br>Axis Bank Burgundy Debit Card Offer<br>Indusind Bank Debit Card Offer<br>Times Card Offer | nk Buy 1 Get 1 Offer - Credit<br>ard |
|                                                                           |                      | RBL Bank Fun+, Movies & More and Blockbuster &                                                                                                    |                                      |
|                                                                           |                      |                                                                                                    |                                      |

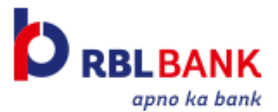

### iOS App

1. Select movie, seats and proceed to pay

|                           | Rs.2        | 00.00 | ) PLA |    | JM |   |   |   |   |    |    |    |    |  |
|---------------------------|-------------|-------|-------|----|----|---|---|---|---|----|----|----|----|--|
| А                         | 1           |       | 2     |    | 3  |   | 4 |   | 5 |    | 6  |    | 7  |  |
| в                         | 1           |       | 2     |    | 3  |   | 4 |   | 5 |    | 6  |    | 7  |  |
|                           | Rs.1        | 50.00 | D GO  | LD |    |   |   |   |   |    |    |    |    |  |
| С                         | 1           | 2     | 3     | 4  | 5  | 6 | 7 | 8 | 9 | 10 | 11 | 12 | 13 |  |
| D                         | 1           | 2     | 3     | 4  | 5  | б | 7 |   |   | 8  | 9  | 10 | 11 |  |
| Е                         | 1           | 2     | 3     | 4  | 5  | б | 7 |   |   | 8  | 9  | 10 | 11 |  |
| F                         | 1           | 2     | 3     | 4  | 5  | б | 7 |   |   | 8  | 9  | 10 | 11 |  |
| G                         | 1           | 2     | 3     | 4  | 5  | б | 7 |   |   | 8  | 9  | 10 | 11 |  |
| н                         |             | 1     | 2     | 3  | 4  | 5 | 6 |   |   | 7  | 8  | 9  | 10 |  |
|                           |             |       |       |    |    |   |   |   |   |    |    |    |    |  |
|                           |             |       |       |    |    |   |   |   |   |    |    |    |    |  |
|                           |             |       |       |    |    |   |   |   |   |    |    |    |    |  |
| All eyes this way please! |             |       |       |    |    |   |   |   |   |    |    |    |    |  |
|                           |             |       |       |    |    |   |   |   |   |    |    |    | _  |  |
|                           | Pay₹ 300.00 |       |       |    |    |   |   |   |   |    |    |    |    |  |

## 3. Select Credit Card under "Avail Offers"

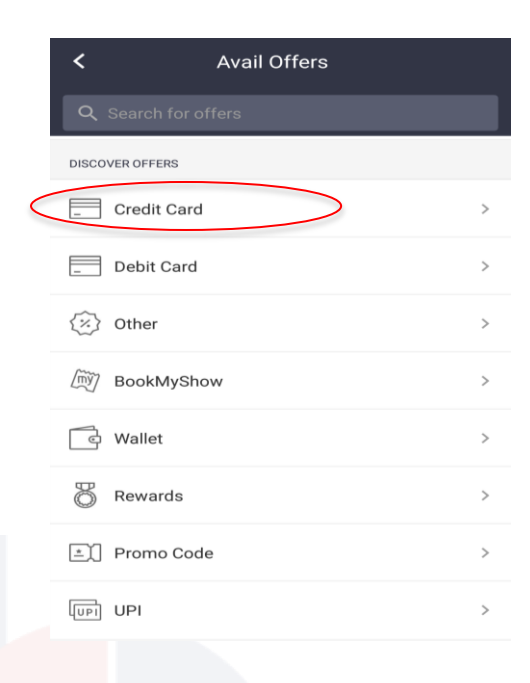

2. Select "Unlock Offers or Apply Promocodes"

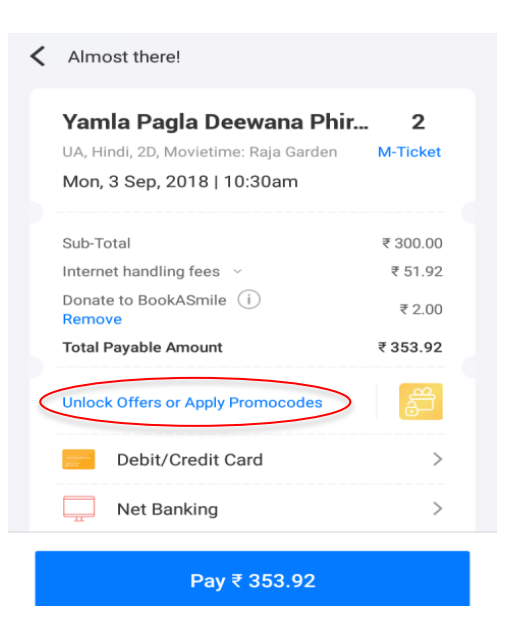

# 4. Select applicable offer from the list of offers

|            | Valid till: 31-Mar-2019 23:59                                                                                                    |   |
|------------|----------------------------------------------------------------------------------------------------|---|
|            | HDFC Bank Diners Card 10x Rewards Offer<br>HDFC Bank Diners Card 10x Offer                                                                                                    | > |
| 0          | Valid till: 31-Dec-2018 23:59<br>HDFC Bank Times Card Offer<br>Get a 25% discount on movie tickets. Max<br>discount per transaction INR 350.                                                | > |
| b          | Valid till: 31-Mar-2019 23:59<br>RBL Bank Buy 1 Get 1 Offer<br>Buy One ticket and Get One Free on RBL Bank<br>Platinum Maxima, Titanium Delight, MoneyTap,<br>Valid till: 31-Dec-2018 23:59 | > |
| Dana       | RBL Bank Monthly Offer<br>Eligible RBL Bank Funt-will get Rs. 500,<br>Movies and More card will get Rs.250/500 and<br>Valid till: 31-Dec-2018 23:59                                         | > |
| Descase    | RBL Bank Welcome Offer<br>RBL Bank welcome Offer<br>Valid till: 31-Dec-2018 23:59                                                                                                    | > |
| Ma Carri 🔵 | SimplyCLICK SBI Card Rewards Offer<br>Get 10X Reward points on BookMyShow with<br>SimplyCLICK SBI Card                                                                                      | > |

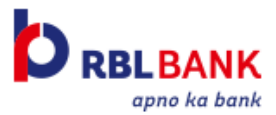

## Step-by-Step guide to redeem Weekly Cashback

1. Scan QR Code given at the backside of your Card

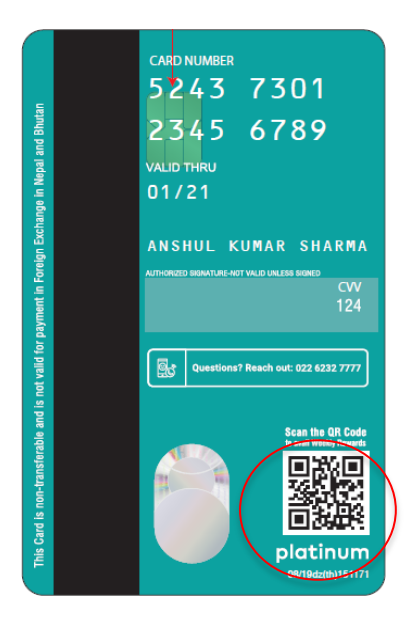

3. Enter last 2 Card digits of your Popcorn

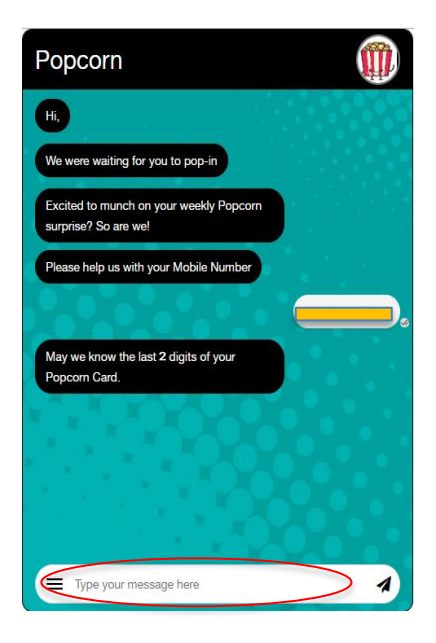

2. Enter your Mobile Number

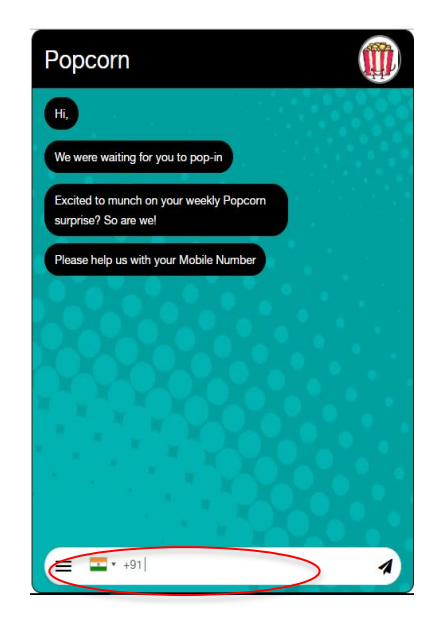

4. Enter the OTP that is triggered on registered Mobile Number

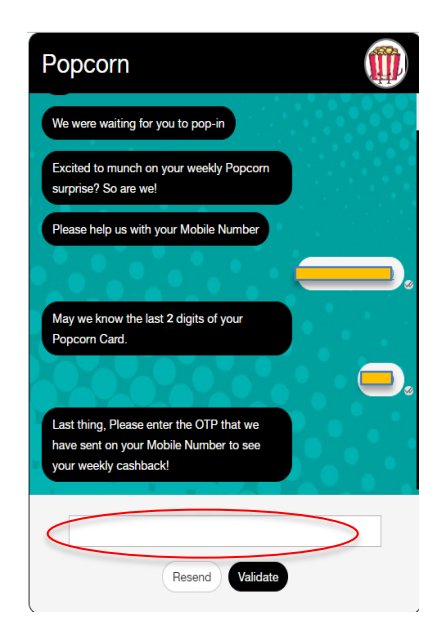

#### Note:

Cashback will be posted within two days of successful redemption post authenticating OTP. In case OTP is not verified, no cashback will be posted.